How to Book Reserved Seat Tickets at a Reserved Seat Ticket Vending Machine Using Your JR Kyushu Rail Pass

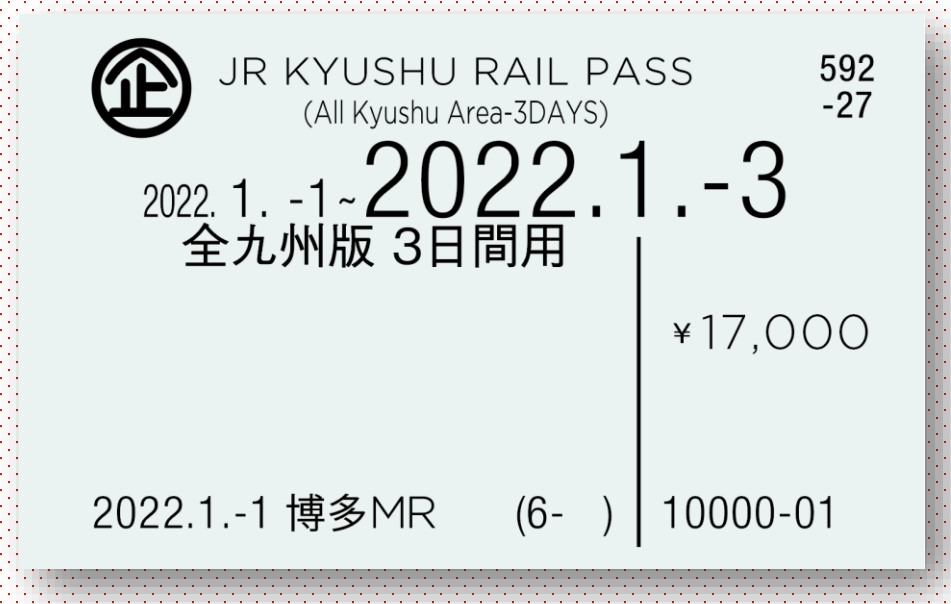

If you have a JR Kyushu Rail Pass, you can use the reserved seat ticket vending machines at JR Kyushu stations to book seats and pick up tickets for reserved seats.

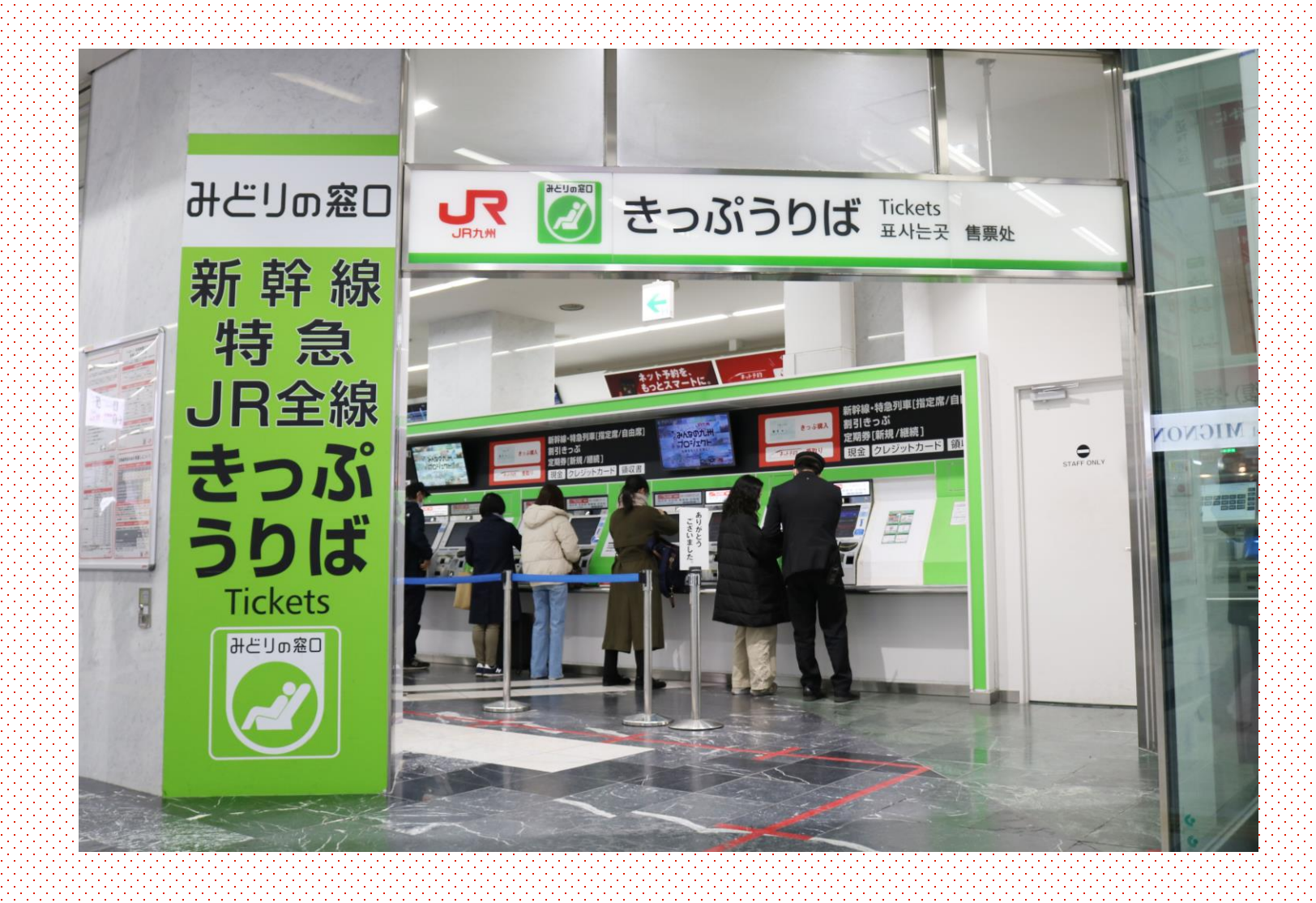

The only ticket machines from which you can pick these tickets up are those marked Reserved Seat Ticket Vending Machine.

### Please use the green ticket machines located close to JR Kyushu ticket counters.

\*You cannot book tickets at reserved seat ticket vending machines operated by companies other than JR Kyushu.

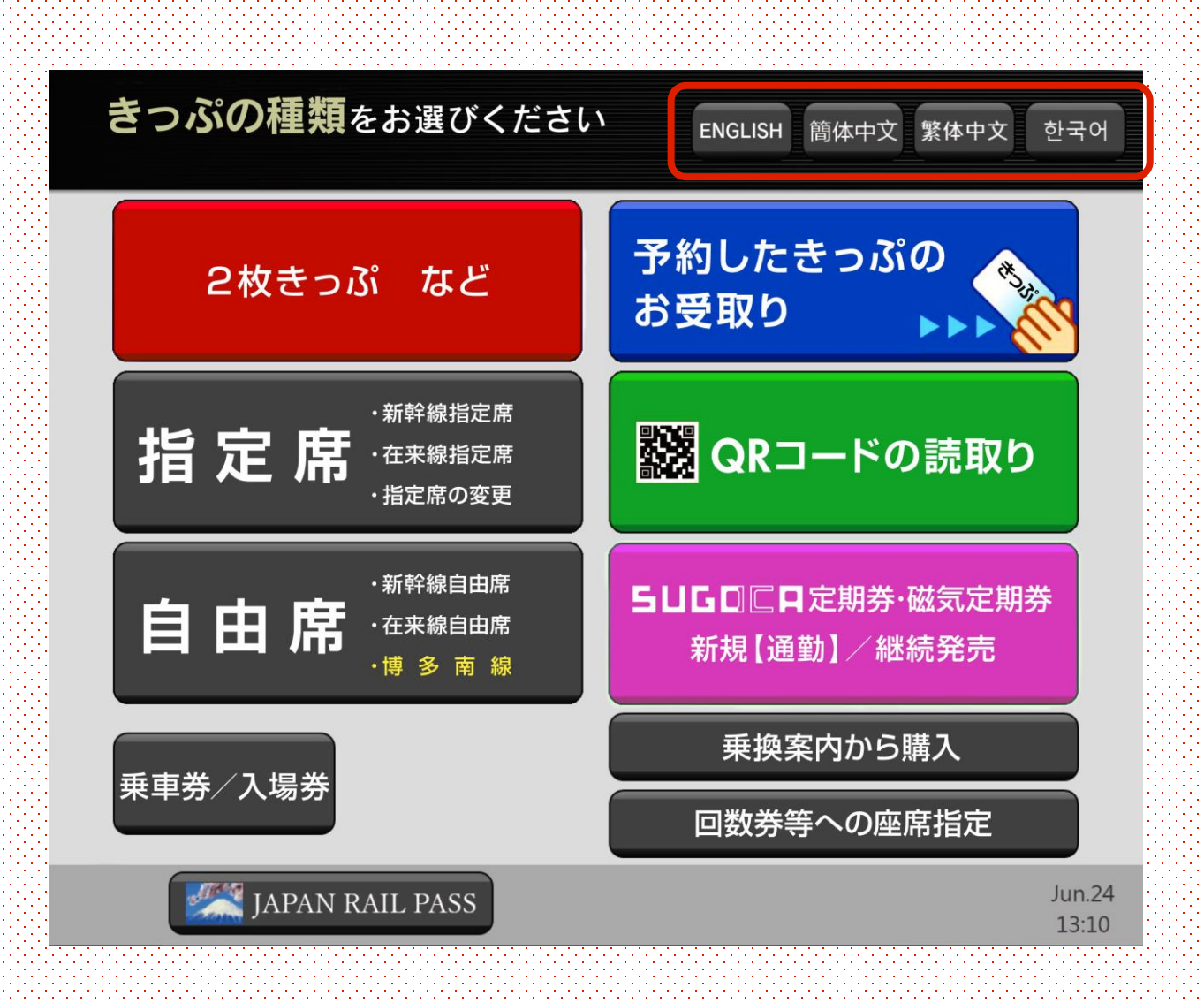

Reserved seat ticket vending machines are equipped with menus in four other languages: English, Korean, and Chinese (traditional and simplified).

Please use the buttons on the top right of the screen to choose the appropriate language.

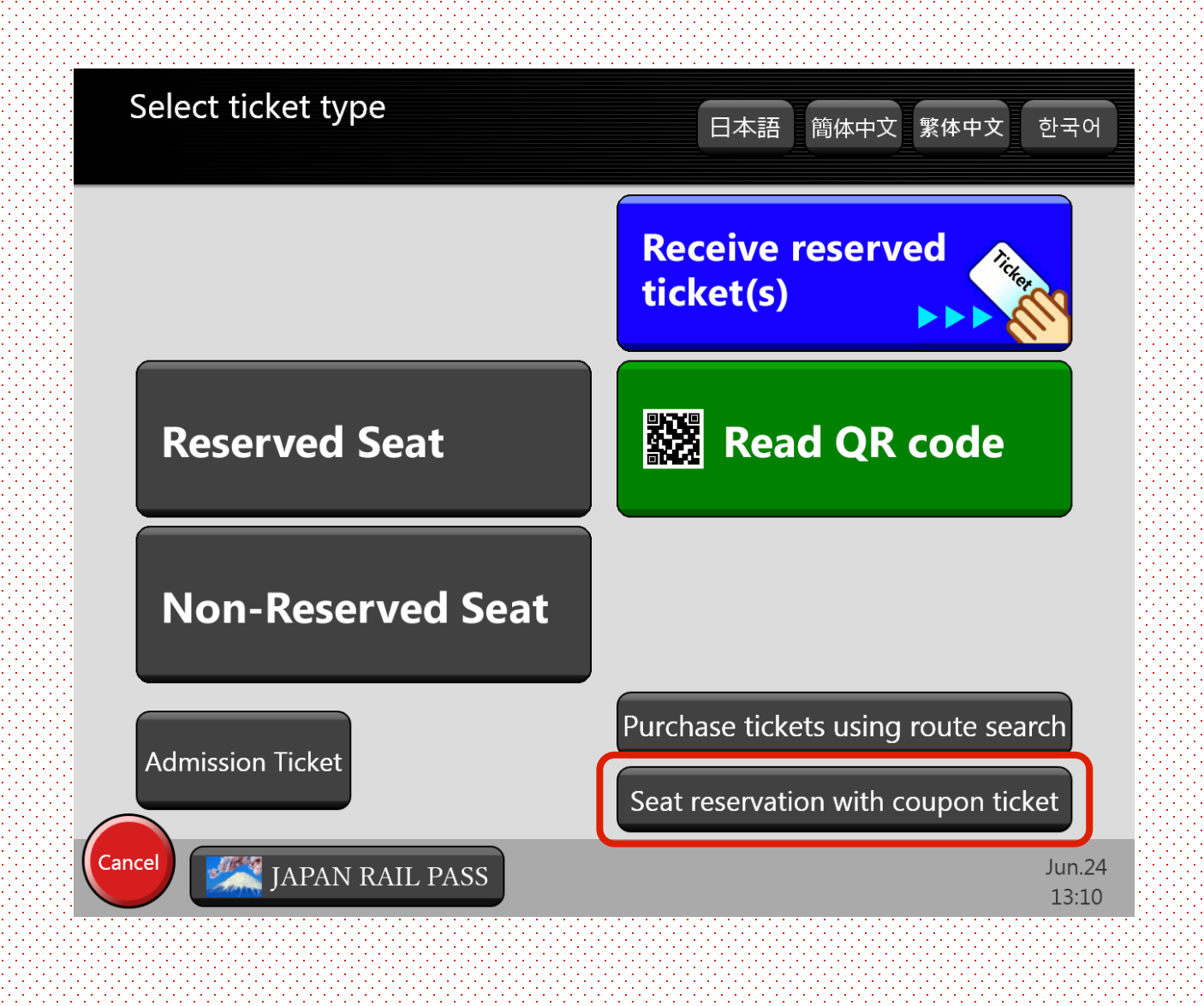

Press "Seat reservation with coupon ticket".

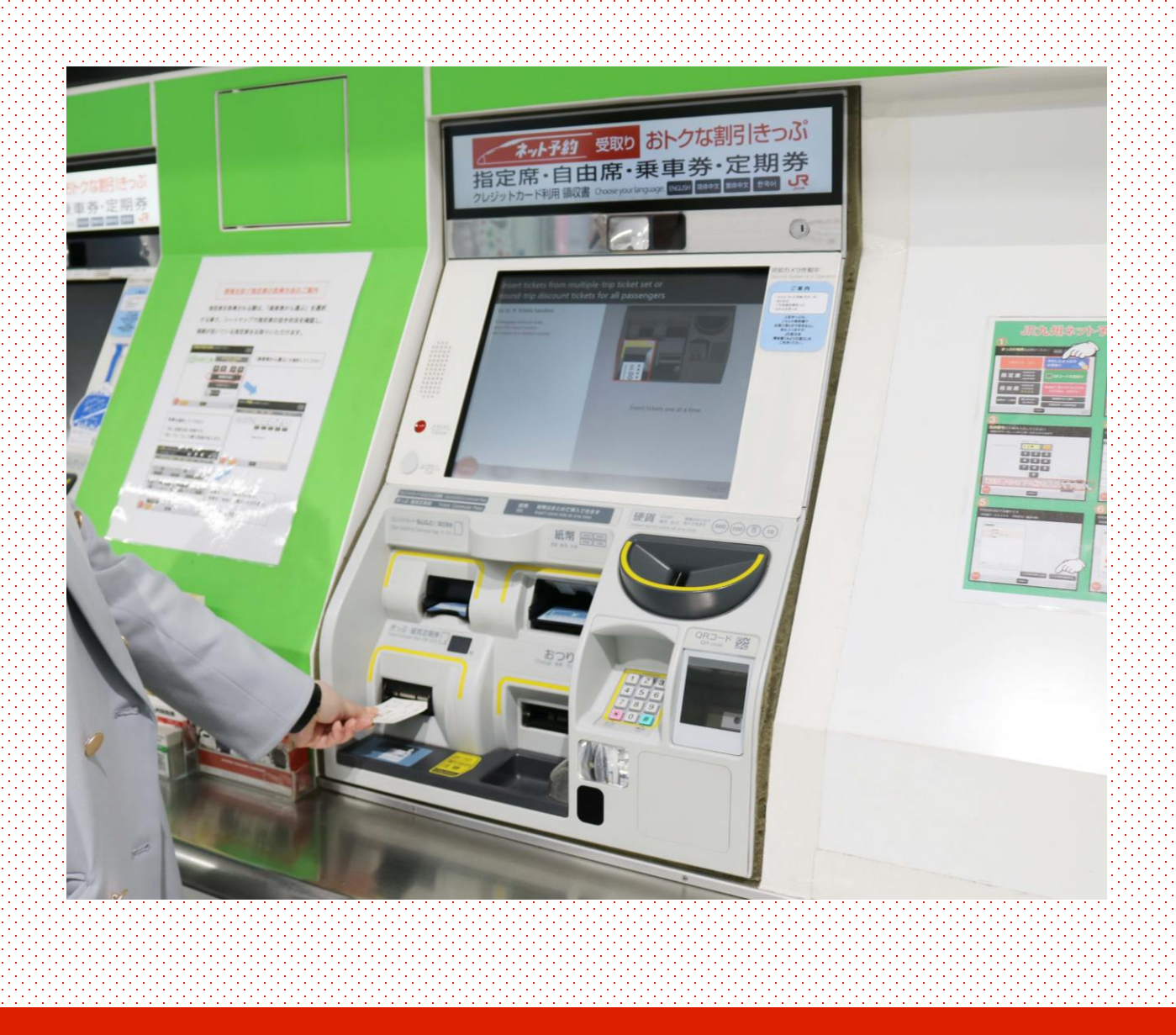

Insert your JR Kyushu Rail Pass into the ticket machine.

## Insert tickets from multiple-trip ticket set or round-trip discount tickets for all passengers

#### Up to 4 tickets handled.

If changing reserved seats, press the Cancel button and inquire at a staffed counter.

ance

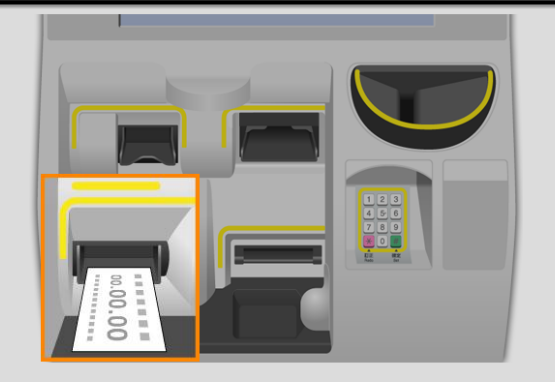

After inserting tickets for all passengers in your party, press the button below.

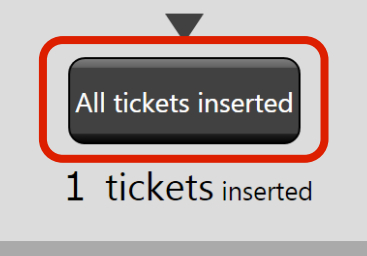

Jun.24 13:10

### Once you have inserted the Rail Passes for all members of your group (up to 4 people at once), press "All tickets inserted".

\*If you need to book tickets for more than 4 people, please repeat this operation as needed after completing the first reservation.

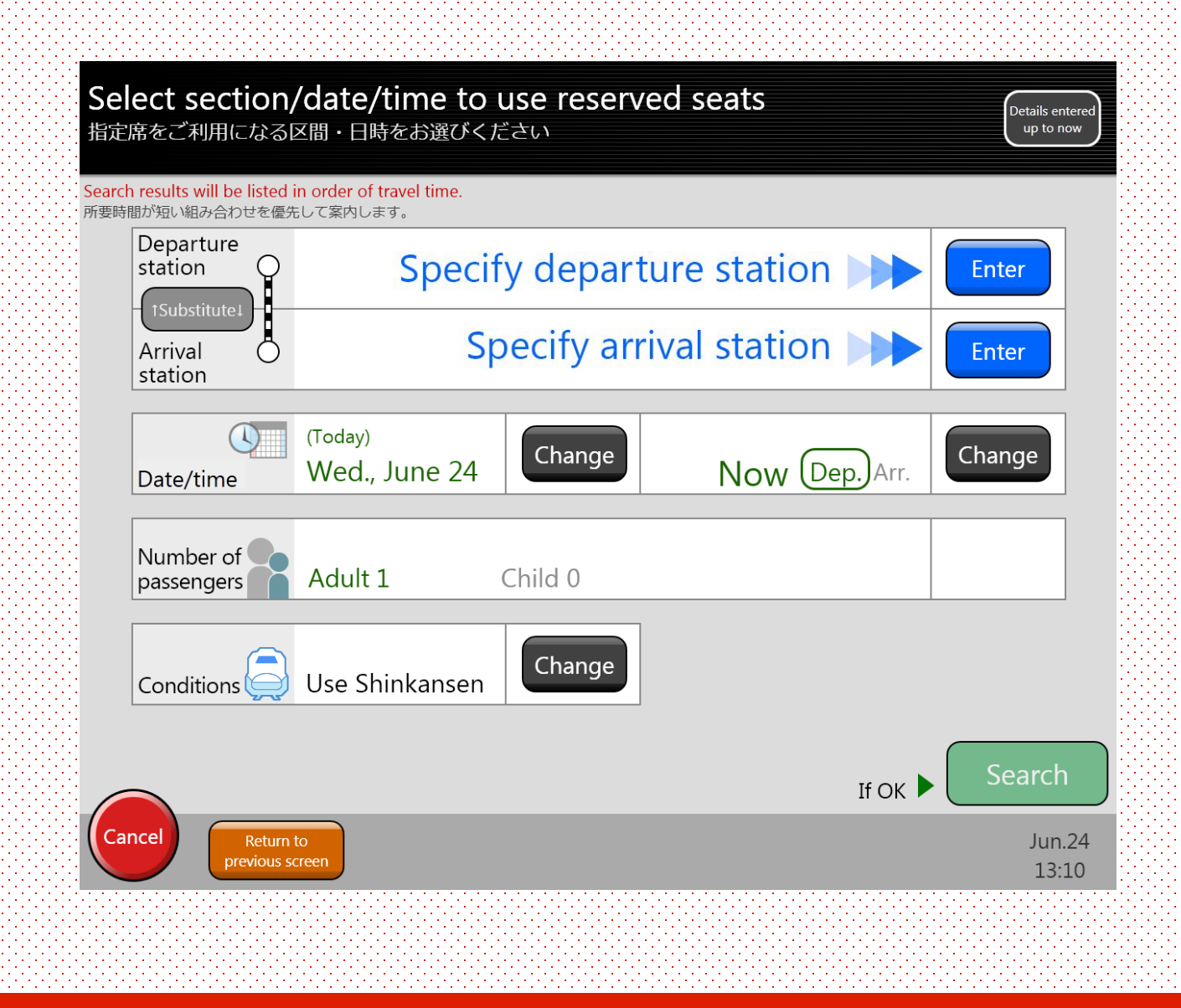

Search for your intended train.

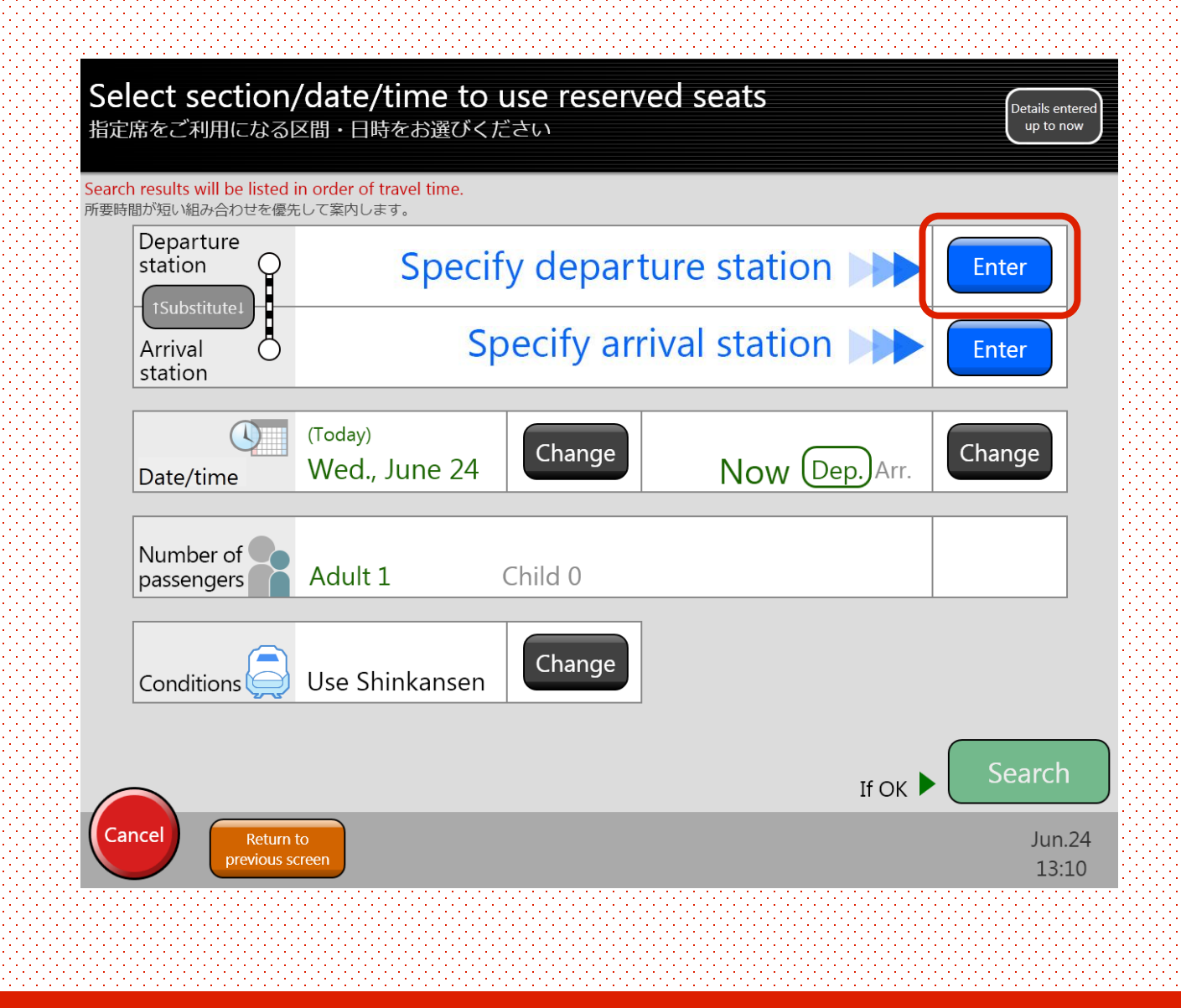

Select the sector of travel (station names).

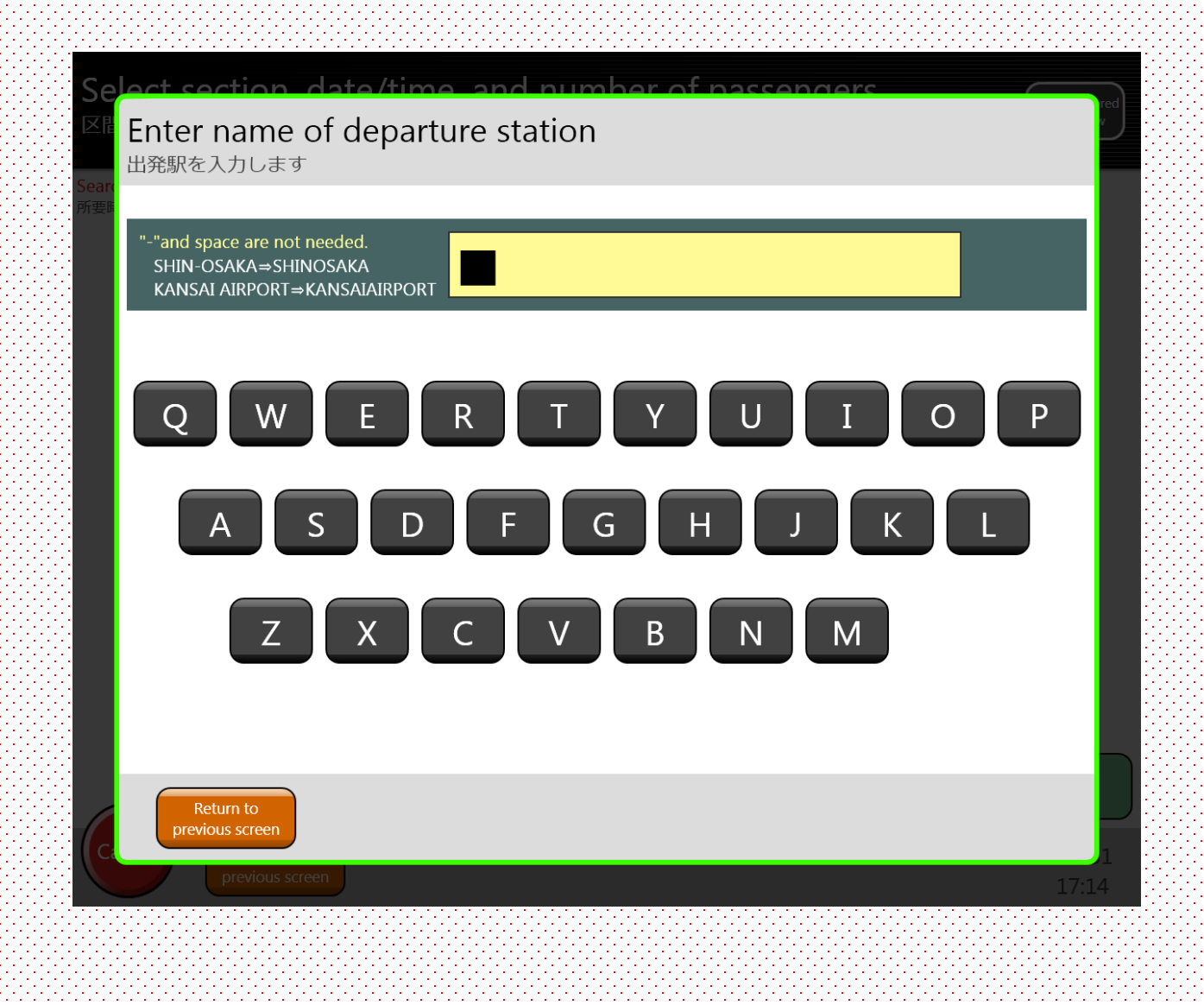

Select the sector of travel (station names).

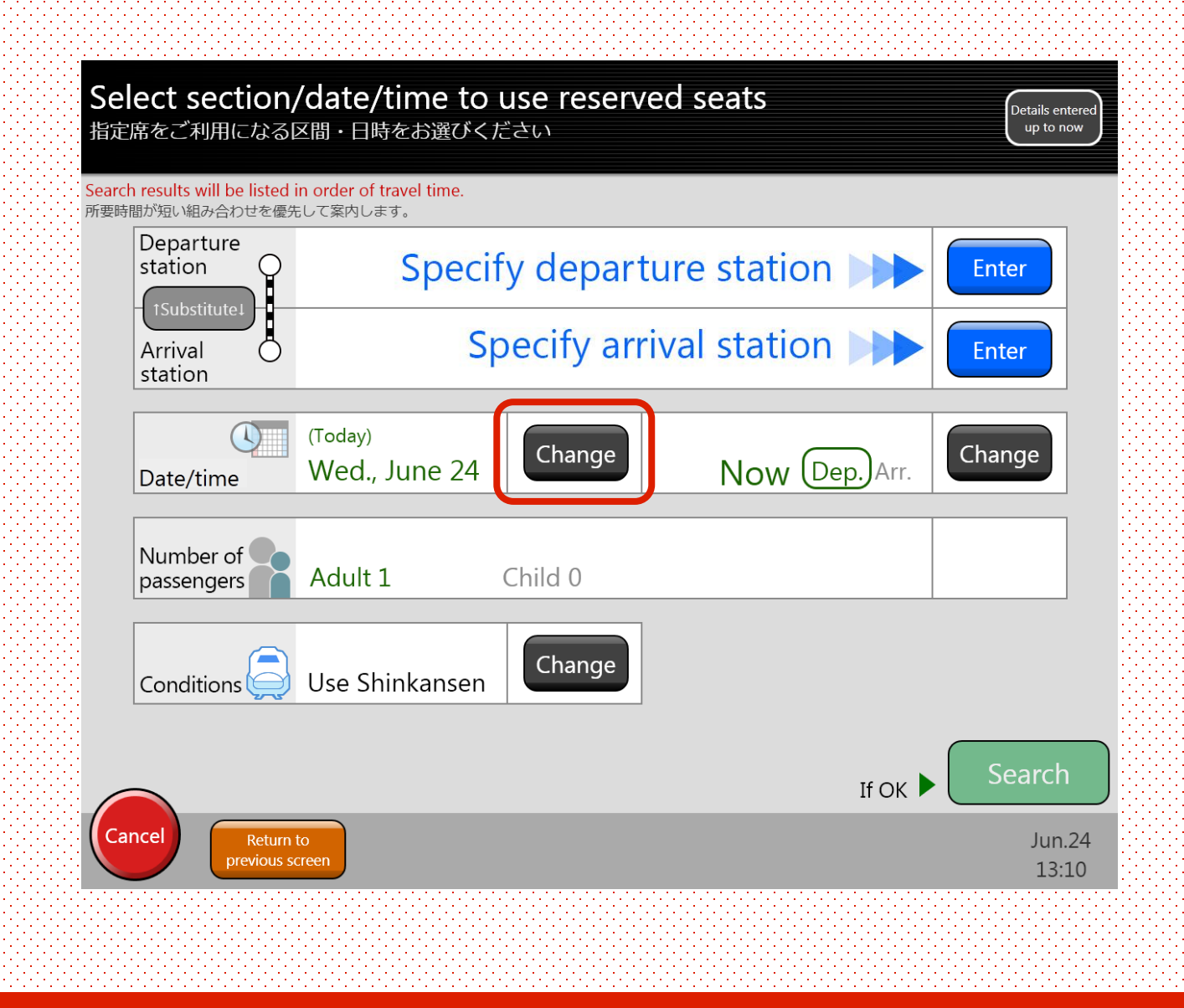

Select the date of travel.

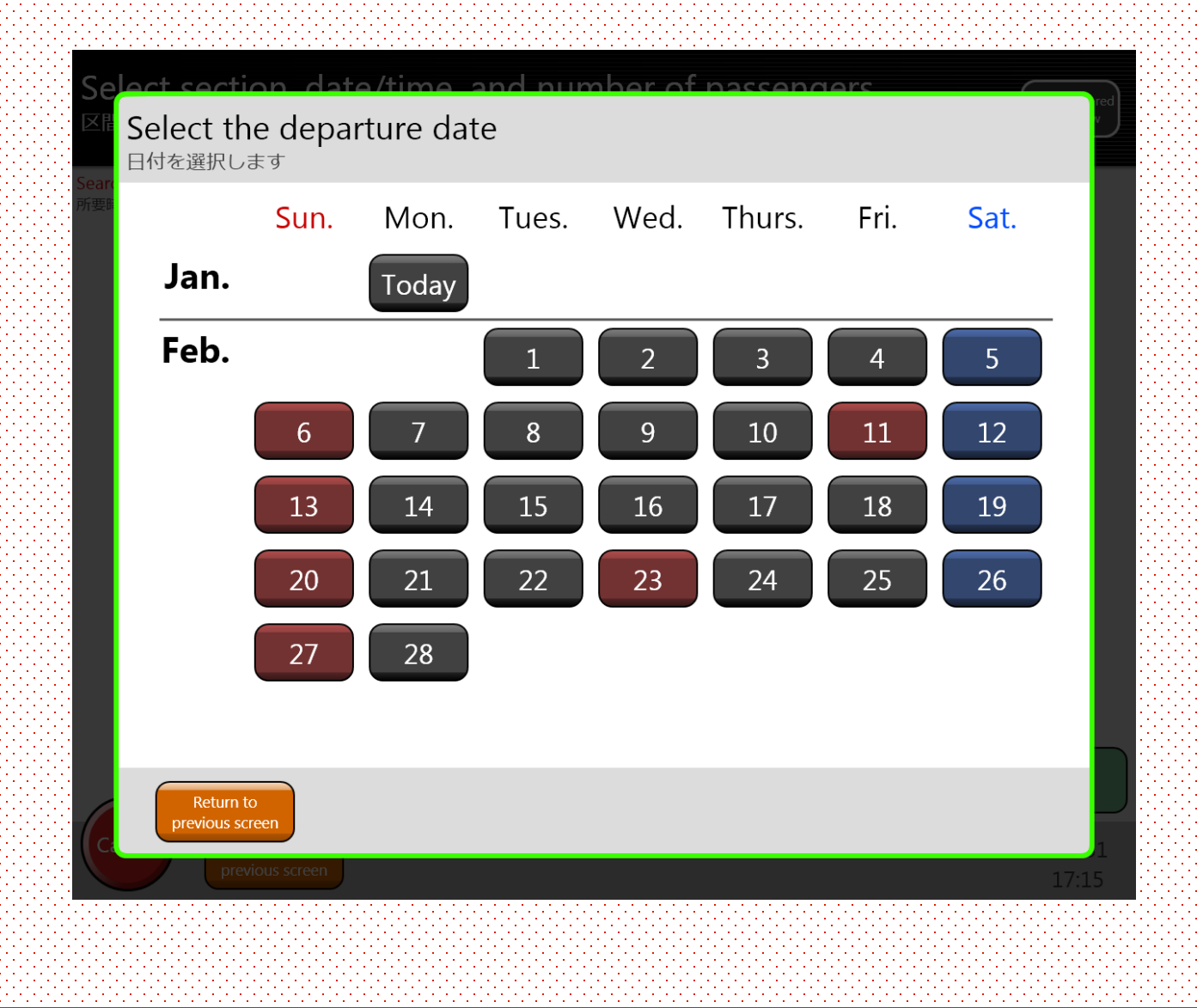

Select the date of travel.

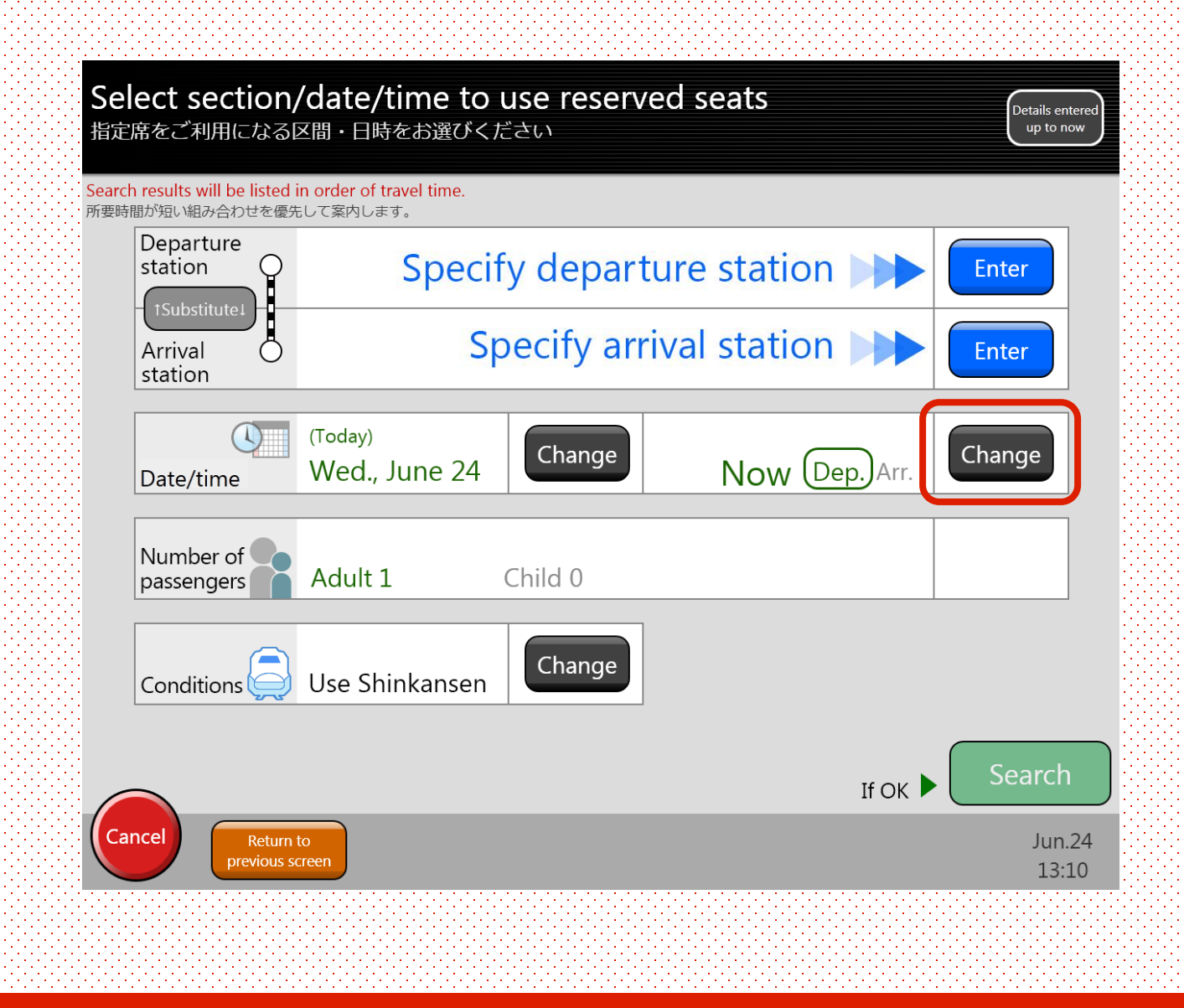

Set the departure time.

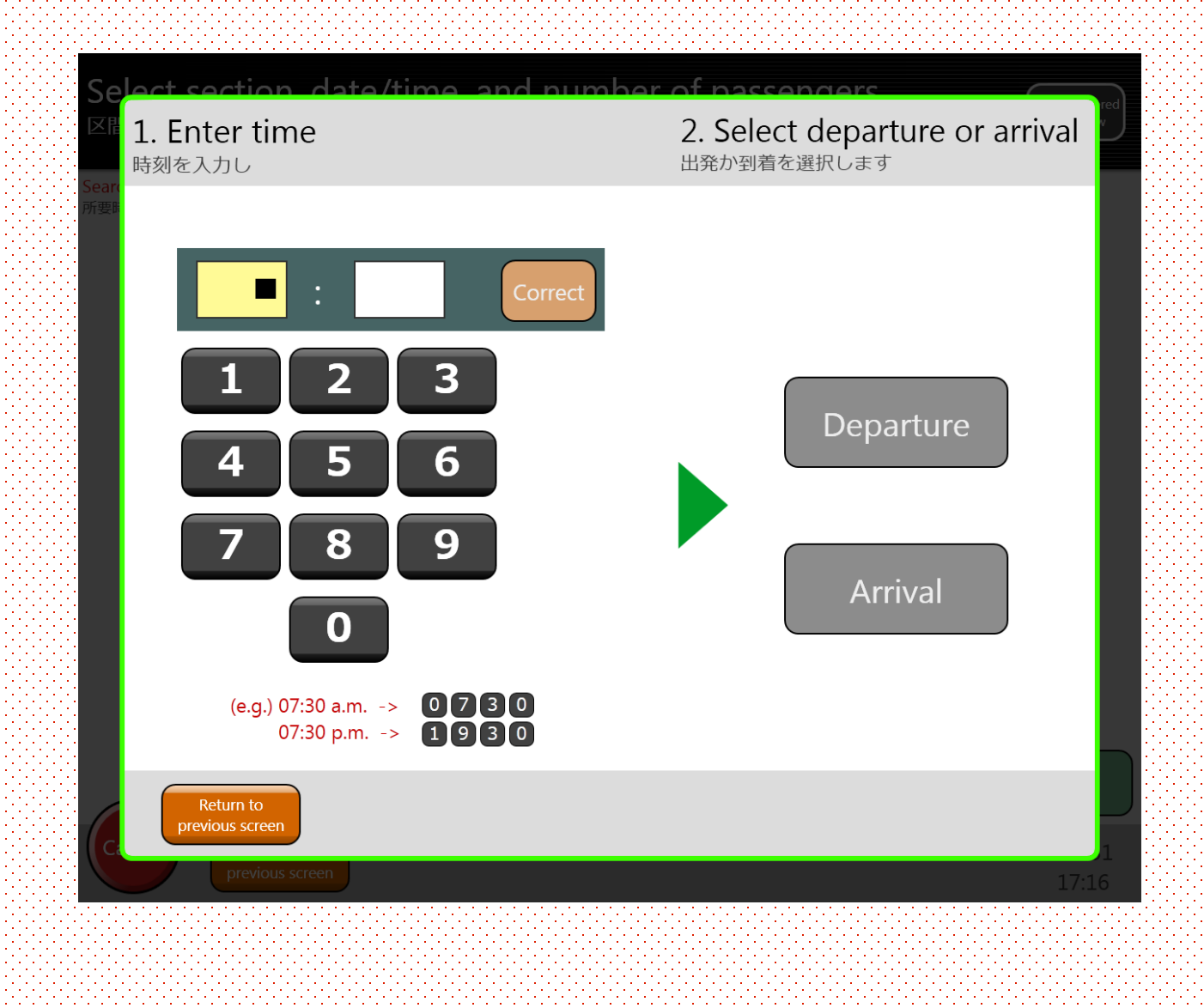

Set the departure time.

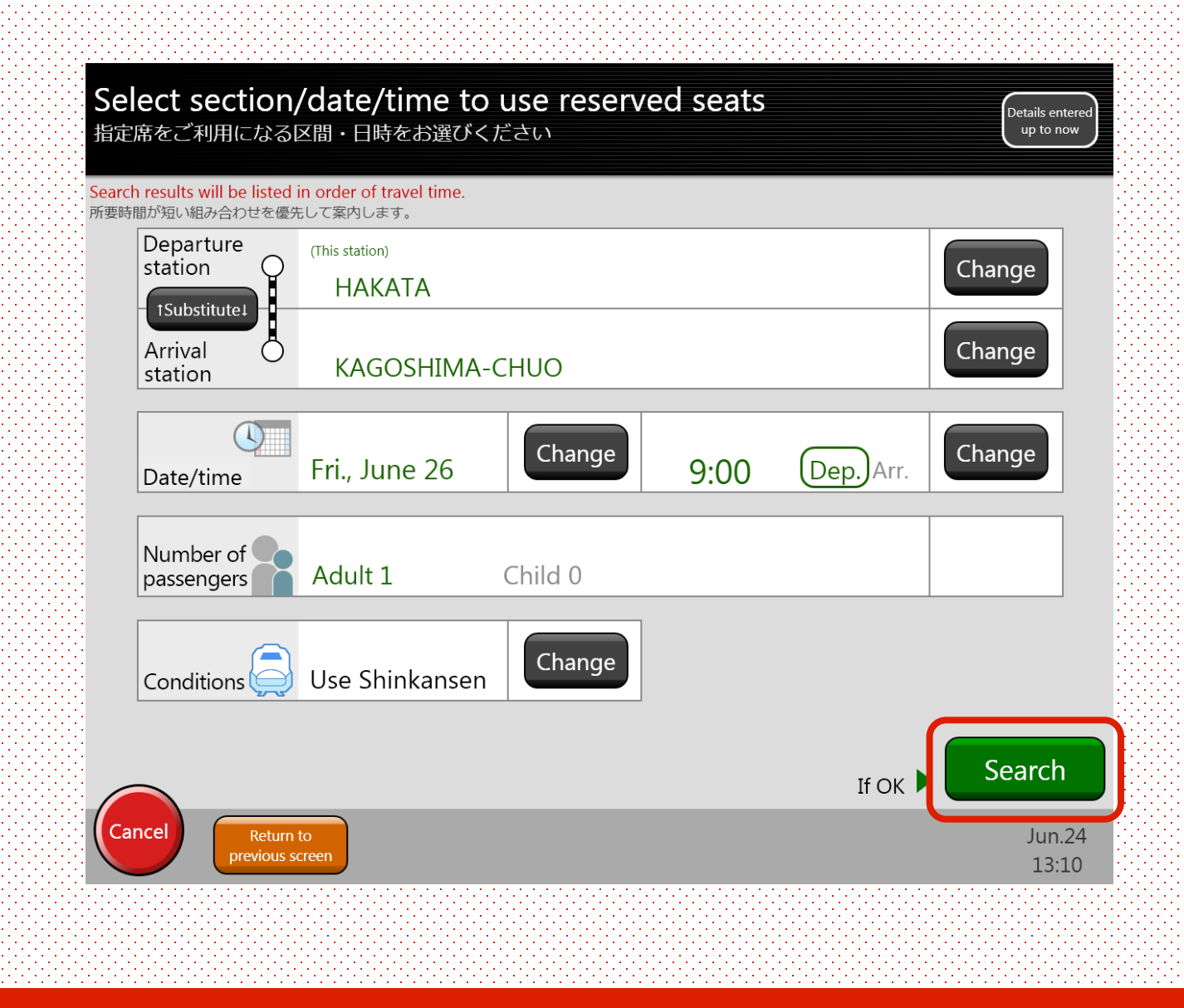

After entering the search conditions, press "Search".

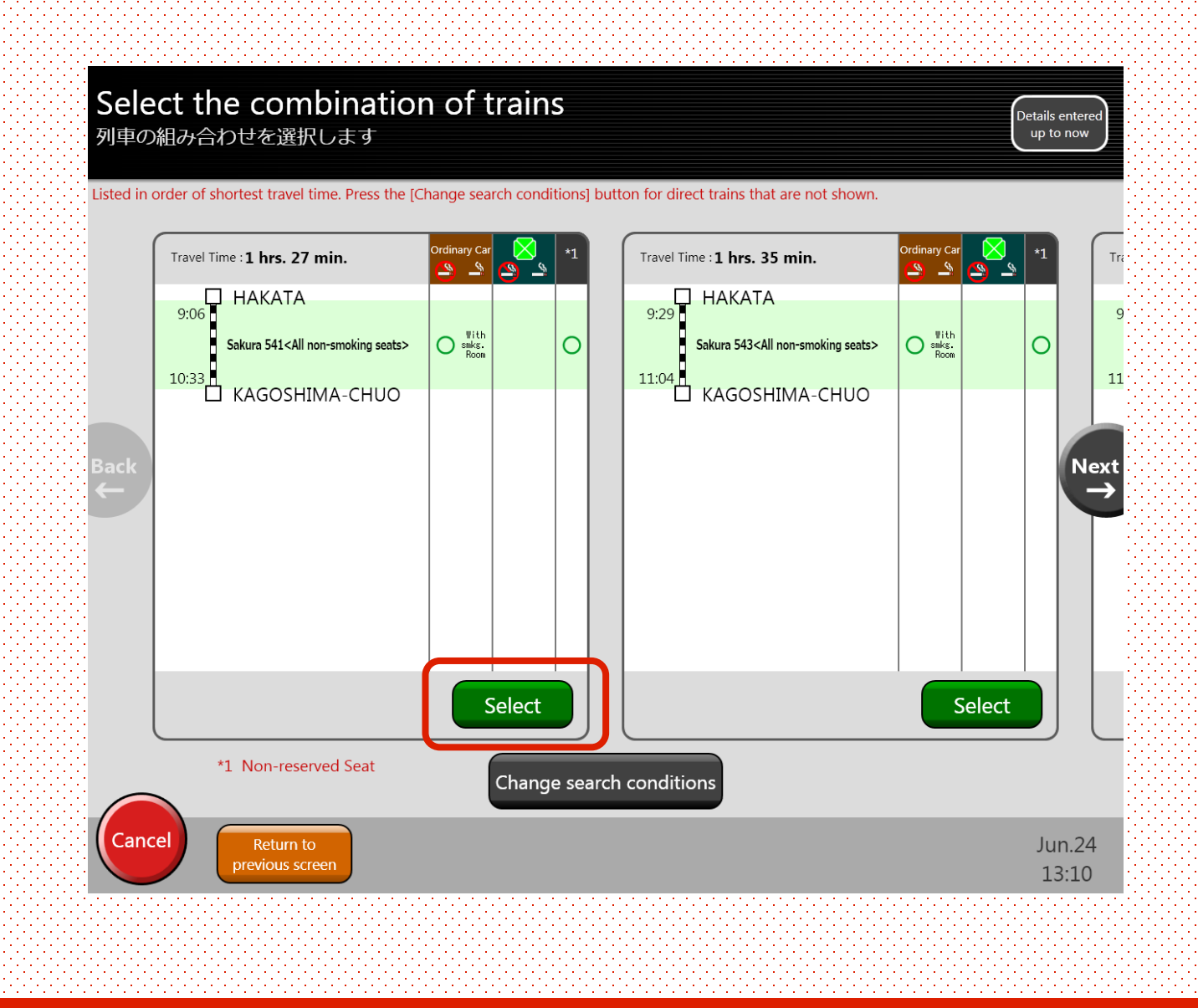

Select your intended train from the search conditions and press "Select".

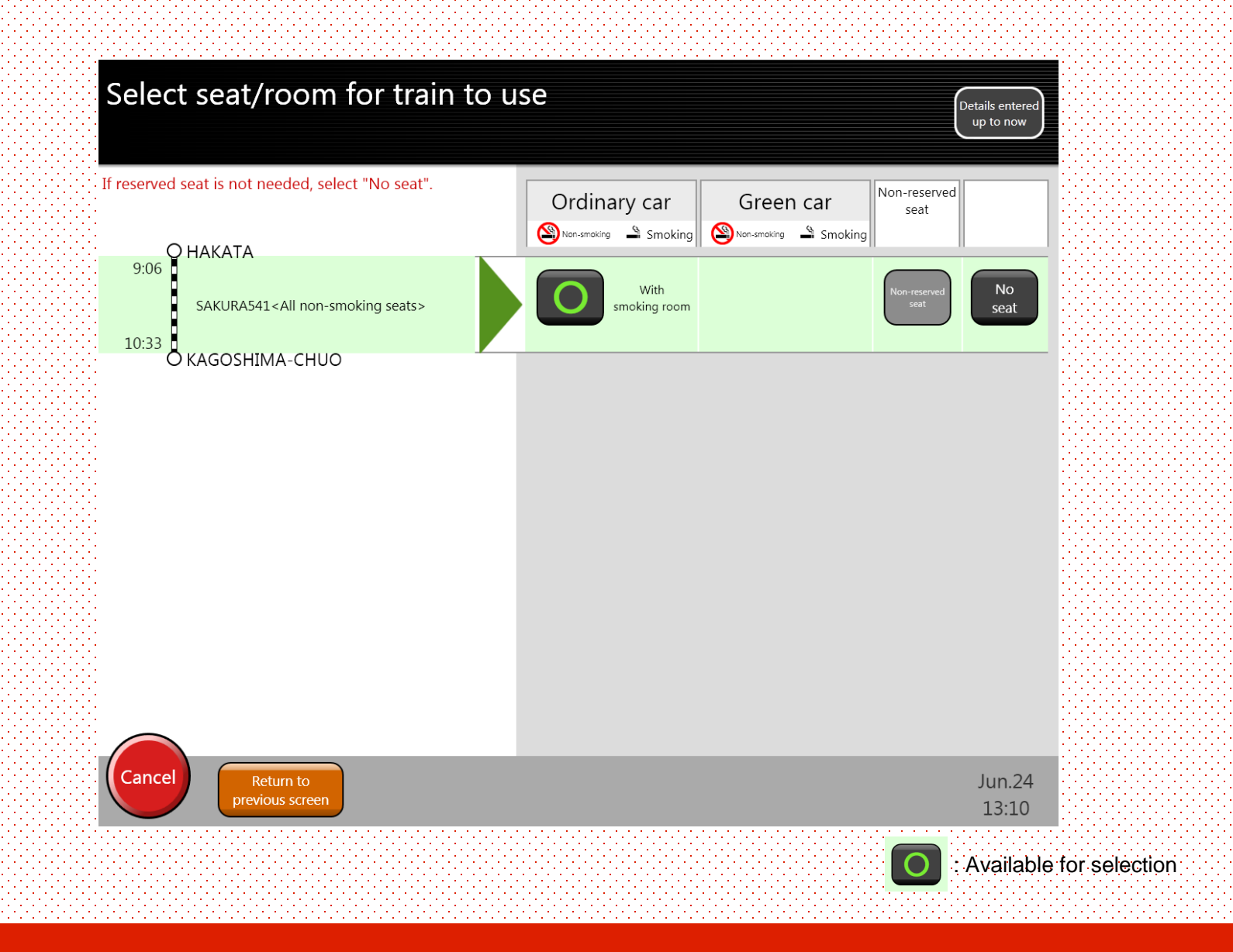

Select your seat class.

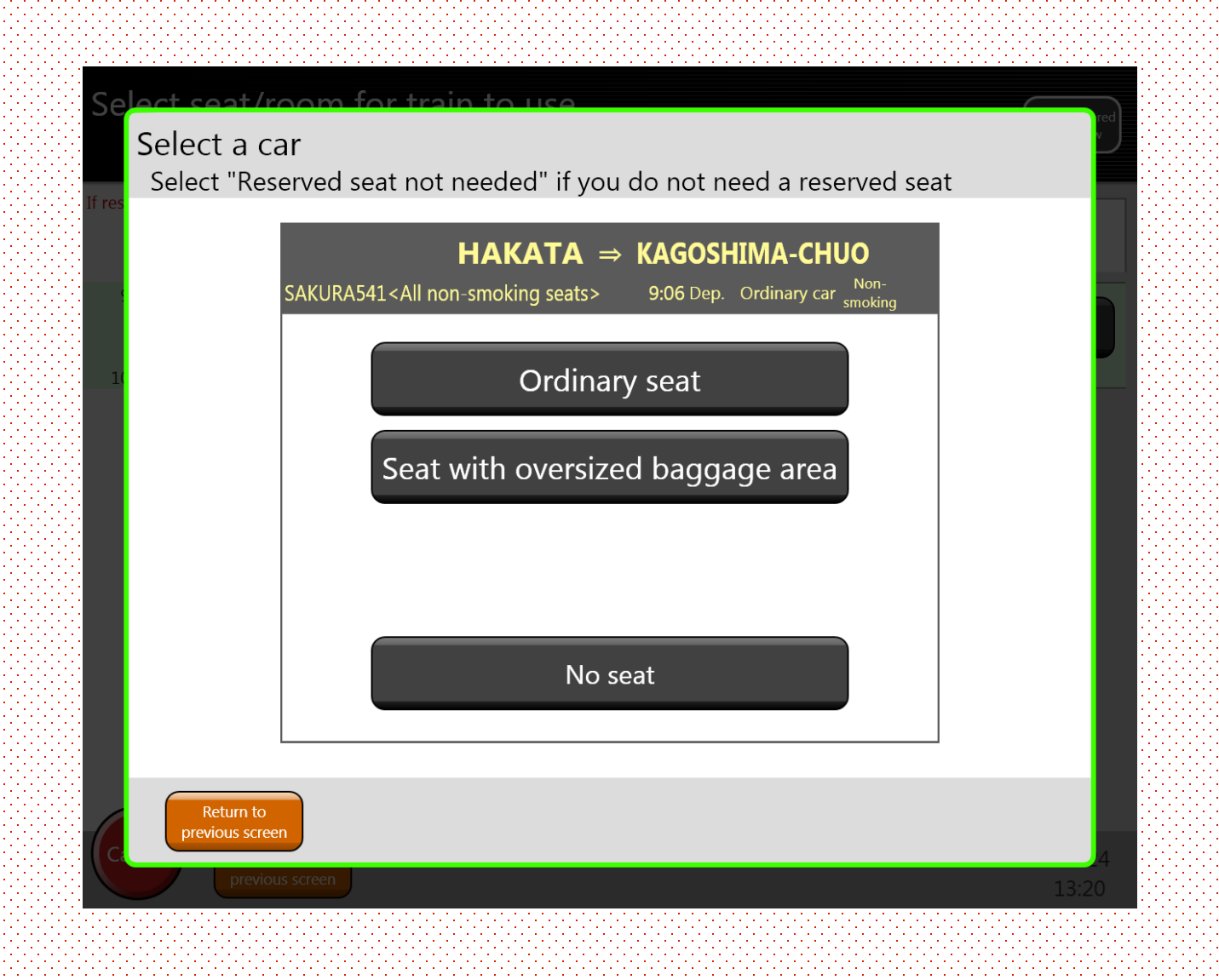

Select your seat type.

\*Seats on certain sightseeing trains may not be available. Please book at the ticket office if you would like one of the following seat types. SL Hitoyoshi, Panorama Seats, White "Kuro" Seats, Kawasemi Yamasemi Bench Seats

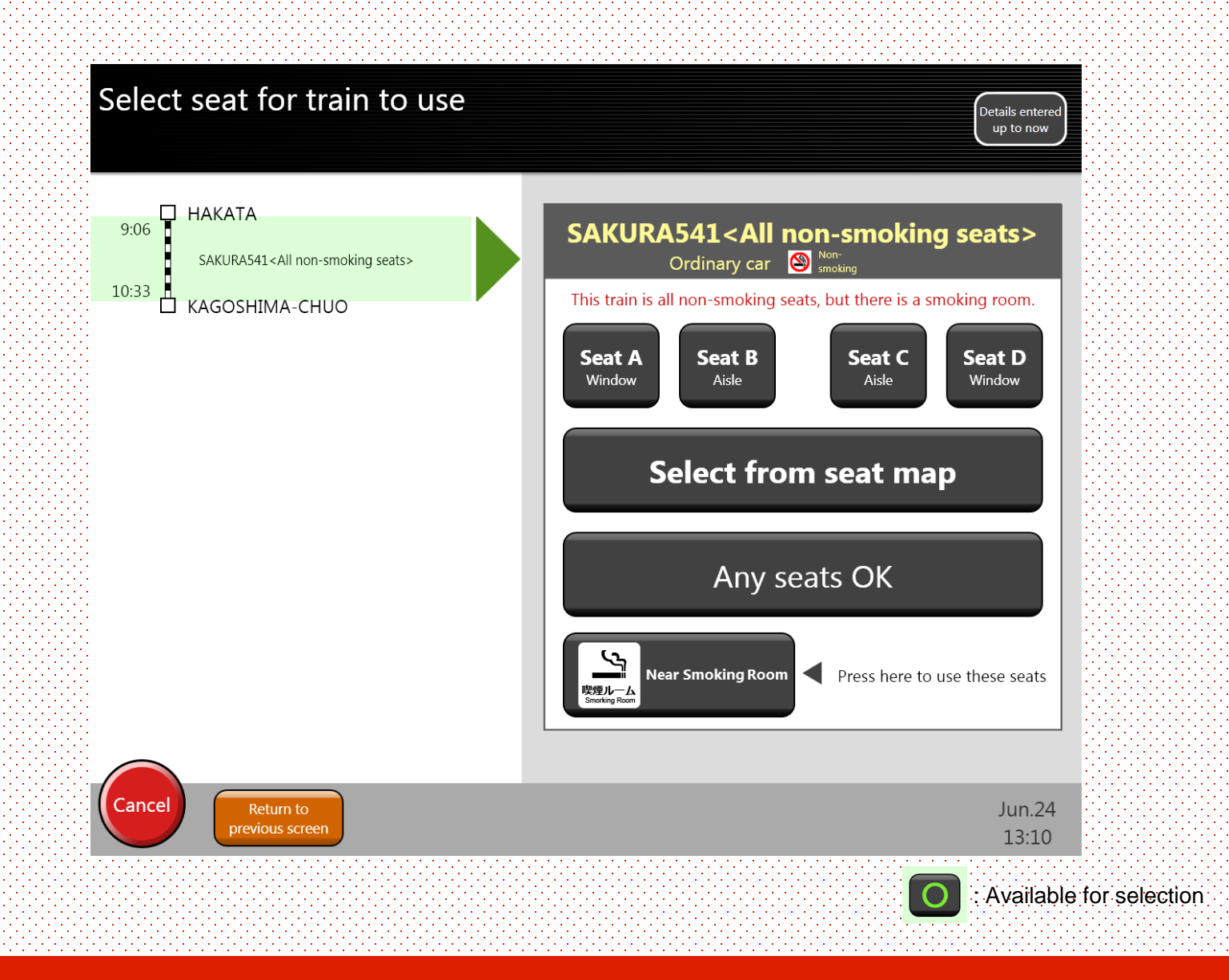

Select your seat location.

\*You can either choose the seat position alone or select from the seat map.

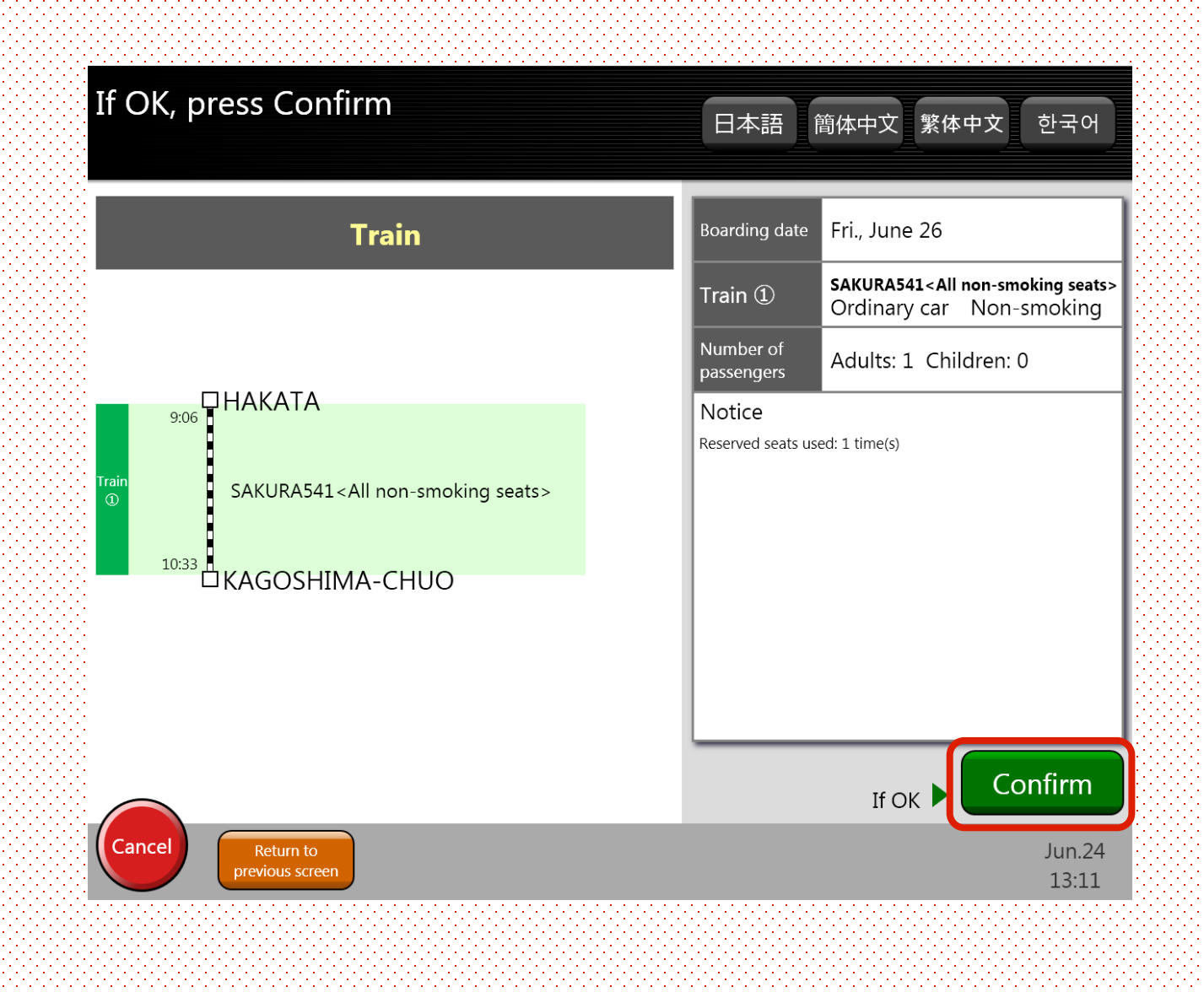

Check the details of your reservation. If all the details are correct, press "Confirm".

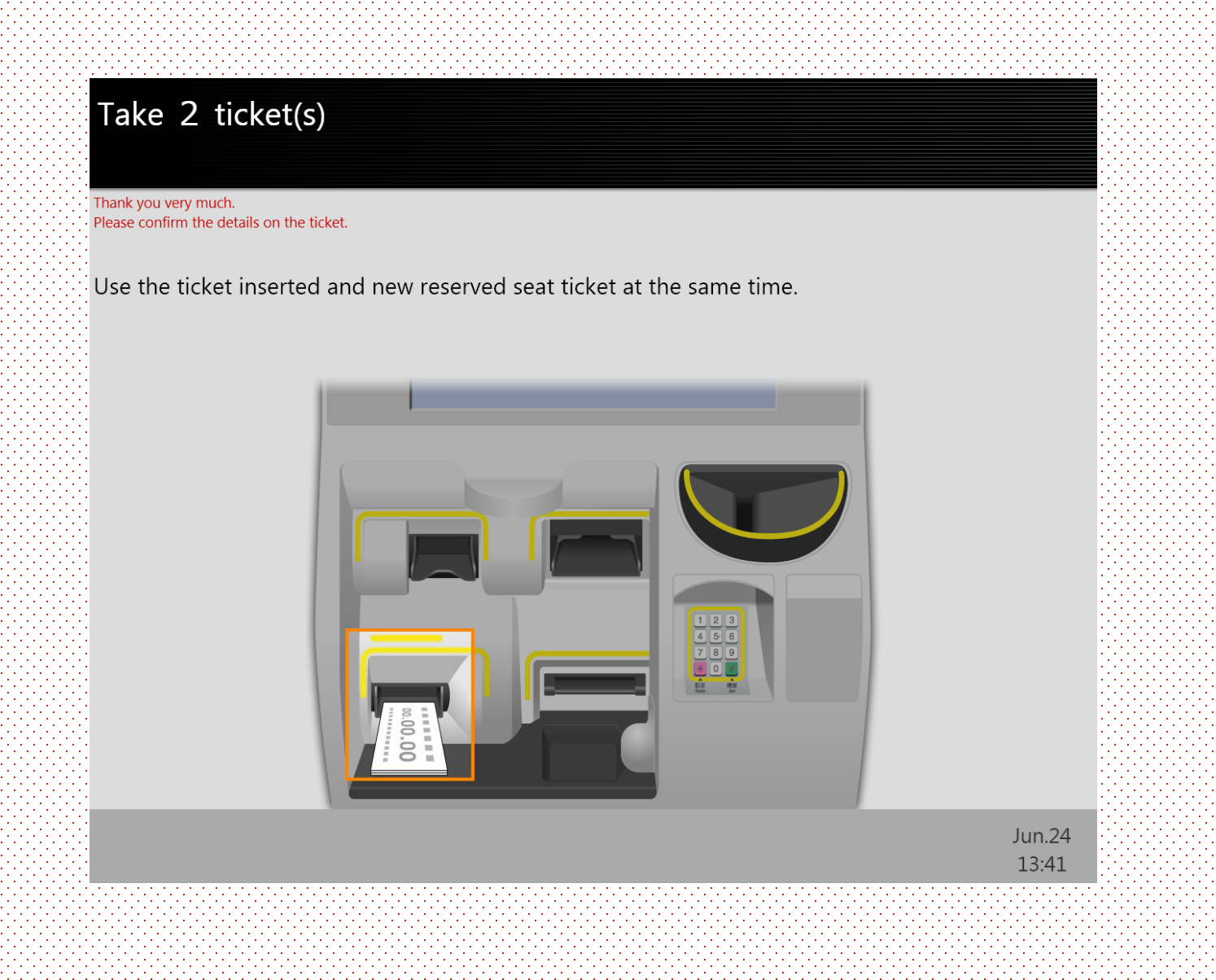

Take the reserved seat tickets issued and the JR Kyushu Rail Passes you inserted to complete the process. Don't forget to take your tickets!

# HAVE A NICE TRIP!

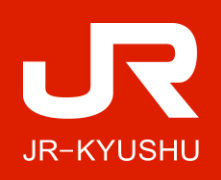